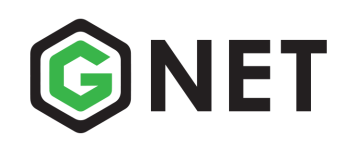

## LimoAnywhere Set up and Requirements

- 1- We (GNet) need your LimoAnywhere company ID
- 2- In LimoAnywhere, Click on "Network", then "Partner Network", then "Partners", find GRiDD, make sure there is a handshake, if not click "Connect".
- 3- Set up Service types. Go to "My office", then "System Settings", then "Service types", check as many boxes as appropriate, except ASAP.
- 4- Go to "Network", then "Partner Network", then "Vehicle type mapping". Make sure as many boxes on the right hand side with the various vehicle types are filled out. If you leave an empty box for example for an Economy Sedan, and you receive a reservation requesting an Economy Sedan then that reservation will not go through, so the more boxes you can fill out the better. You can use the same vehicle in different boxes, by creating a new vehicle type, name it different than what you currently have, and when it appears on the "Vehicle Type" column, then drag and drop it into the other category which is empty.
- 5- You must have a "Customer Account" setup in LimoAnywhere for any partner you wish to receive reservations from. You will need to add that Account number to your partner's profile in the GNet portal.
- 6- Go to the GNet portal, and use the GNet Directory to find your partner by using the "Search field' on the right hand side. Once you find them, click on "Send request".
- 7- Once you are connected with that partner, then go to "Partners", find them in your "Affiliate Partner" tab, click on their name on the blue line which will open up their company profile. In the pink box enter the account number you have for them in LimoAnywhere, and Save. The blue line turns white, and you are set to receive from that partner.
- 8- In GNet, go to the "Administration" tab, then "Billing", and you will need to add a credit card for the GNet fees. Fees are \$2 to receive from a distributor, and \$1.50 to receive from affiliate partners. There are 2 options, to go by minimum \$50 increments, go to "Manage Autopay", and "Add a card". To go by minimum \$100 increments, go to "Add Credit", select the amount you wish, and continue to make a payment.
- 9- Having completed the above steps, you will be able to receive reservations. If you need to farm out to other dispatch systems, please contact Addons to get setup with the farmout module.
- 10- Please let us know if you have any questions, or if you would like a call to go over these steps and answer any questions you may have. Best way to reach us, email "support@grdd.net"

| My Office Accounts Quotes Calendar Reservation                                                                                                    | O         Image: Constraint of the state         Image: Constraint of the state | Tools                                                                                                    |
|----------------------------------------------------------------------------------------------------|----------------------------------------------------------------------------------------------------|----------------------------------------------------------------------------------------------------|
| Companies Accounts                                                                                                    | Export Customers Email Lists                                                                                                    |                                                                                                    |
| Customer Accounts Display Customer Accounts Display Customer Accounts Display                                                                                                    | Account Info Financial Data Addrs / Bill / Pax Booking Conts                                                                                                    | Misc                                                                                                    |
| Show Types: Any                                                                                                    | Prefix         First Name         Last Name           SC         TEST                                                                                                    | Account Number 30009                                                                                                    |
| Search By<br>Name Ocompany                                                                                                    | SC-TEST                                                                                                    | Associate With Alias                                                                                                    |
| Phone     Account#     Show All     Sort By:     Account #     GO                                                                                                    |                                                                                                    | Contact Info       Office Phone       Ext       Image: Second Second Seco |
| Customer Accounts           Bravo, Johnny (B)           Payable, Accounts (B) (B) (BK)           Llvery, George (B) (P) (BK)           Stover, Jeremy (B)           Accounts, Regular (B) (P) (BK)           Contact, Billing (B) (P)           Han, Stef (B) (BK) | Primary Address         Address Line 2           1000 main street                                                                                                    | ? ~ Enter number         Ext           ? ~ Enter number         Ext           ? ~ Enter number         Ext           ? ~ Enter number         Ext           ? ~ Enter number         Ext                                                                                                    |
| Accounts, Payable (B) (BK)<br>Accounts, High-End (B) (P) (BK)<br>TEST, SC (B) (P) (BK)<br>GSCOPE, GSCOPE (B) (P) (BK)<br>Contact, Billing (B) (P)<br>Bookinglane, Bookinglane (B)<br>Bot, Quote (B) (P)                                                            | google.com is sharing your screen. Stop sharing Hide                                                                                                    | Fax line 2         ? → Enter number         Account Emails         Confirmation, Pt →         L Exclude from scheduled messages                                                                                                    |
|                                                                                                    |                                                                                                    | - ORES4/Passenger App Email Login                                                                                                    |

|                                                                                                    |              |              |                 |                           | Rate                 | New Res 🛛 🔫   |                                                                                                    | Fir              | nd            |              |       |       |            | HELP                       | <ul> <li>LOG OUT</li> </ul> |  |  |
|----------------------------------------------------------------------------------------------------|--------------|--------------|-----------------|---------------------------|----------------------|---------------|----------------------------------------------------------------------------------------------------|------------------|---------------|--------------|-------|-------|------------|----------------------------|-----------------------------|--|--|
| My Office                                                                                                    | Accounts     | \$<br>Quotes | tii<br>Calendar | <u>Q_</u><br>Reservations | <b>Q</b><br>Dispatch | ()<br>Network | <u>(\$)</u><br>Settle                                                                                                    | ↓<br>Receivables | 1<br>Payables | C<br>Reports | ■     | Files | X<br>Tools |                            |                             |  |  |
| Company Settings Company Resources Rate Management List Management Custom Forms                                                                                                    |              |              |                 |                           |                      |               |                                                                                                    |                  |               |              |       |       |            |                            |                             |  |  |
| Vehicle Type     Show     Show       Affiliates     Cocach (BIGBUS)       Agents     Cocach (BIGBUS)       Vehicle Types     Vehicle Type Listing       Fleet     Passenger Van (VAN10)       Airports     Stedan Towncor (SED)       Airlines     Shiny Sprinters (SHINYSPRINTERS)       SretchLimo (STRETCH)     VIP SUV (VIPSUV) |              |              |                 |                           |                      |               | Edit Vehicle Type     Rates     Images       Edit Vehicle Type     Rates     Images       Vehicle Type Information     Hide in Online Reservation System       Code     Vehicle Type Title       SEDAN     Sedan       Vehicle Specific Data     Sedan       Vehicle Specific Data     Sedan       Vehicle Specific Data     Sedan       Vehicle Specific Data     Sedan       Calculate Rates Based On:     Passenger Capacity       Hours     3        Associated With Service Types     Charter, Transfer, From Airpor |                  |               |              |       |       | Statt      | JS<br>TTIVE<br>Sode<br>S22 | ¥ 🔁 🗞                       |  |  |
| Points of                                                                                                    | Interest (PC | )<br>DI)     |                 | EC                        | DIT VEHICLE          | TYPE<br>Order |                                                                                                    | B I U            | A • 🕸 •       | ¥ 🗈 🕻        | 3 X 🤊 | C     |            |                            |                             |  |  |

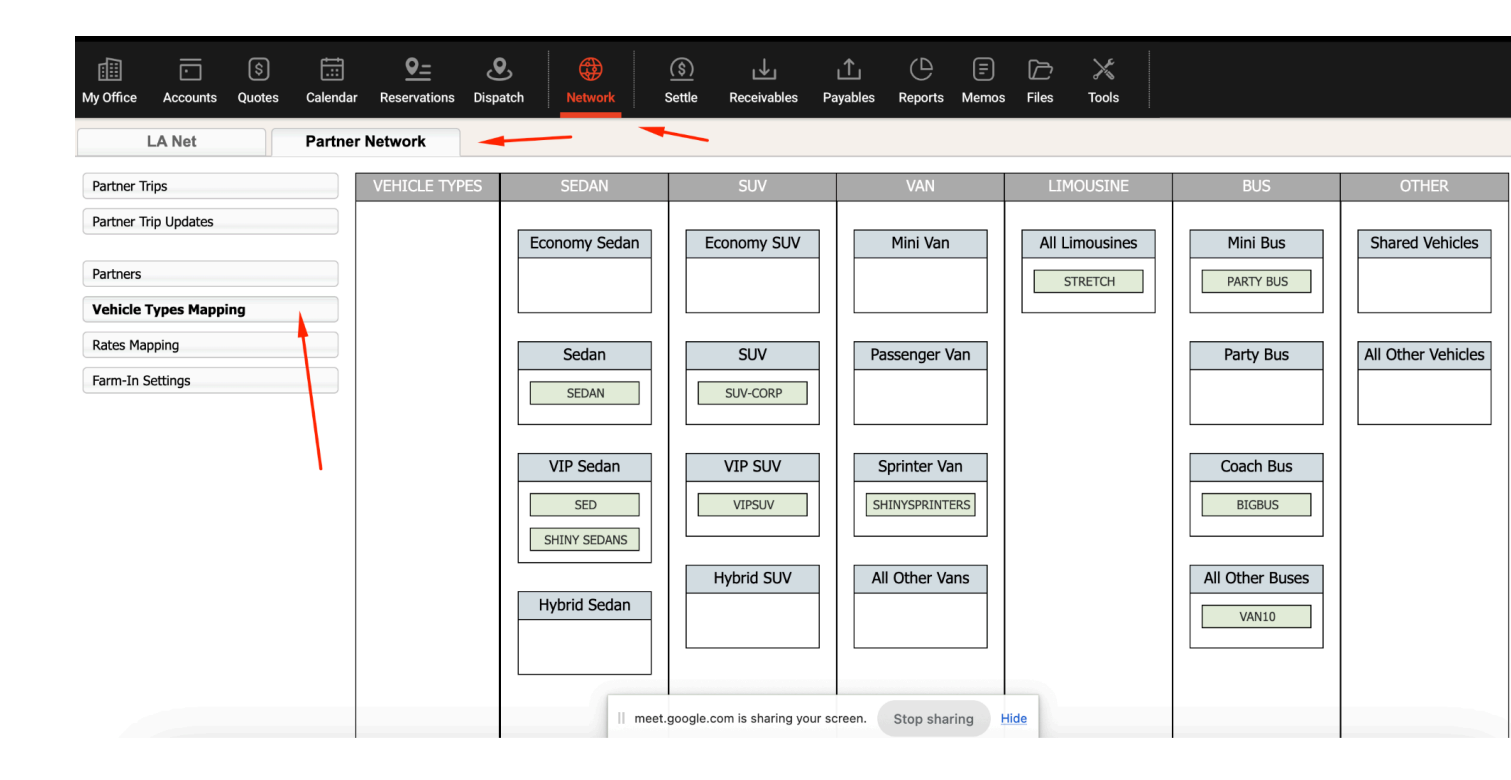